## SIMカード+NECルーター(HT100LN) APN設定手順書

- 本書では、DMMハイブリッド型パワーコンディショナー (4.95-LB0-DM)の設置先において、インターネット環 境が無い場合に、弊社販売のSIMカードと推奨ルー ター(NEC製 HT100LN/以下「ルーター」)を使用し、 インターネット接続を行うためのAPN設定手順を説明 します。
- 手順の例としてスマートフォンを使用した接続方法をご 案内します。
  - ※推奨ルーター NEC製 HT100LNについて
    - ・施工店様にてご用意ください。
    - ・本書ではスマートフォン上でSIMカートとの接続設定を行う 手順を説明します。
    - その他の設定や操作方法についてはルーターの取扱説明書 をご参照ください。
- SIMカード情報をご確認ください 手順 0

設置する物件のSIMカードの「電話番号」と「ICCID」 をお控えください。

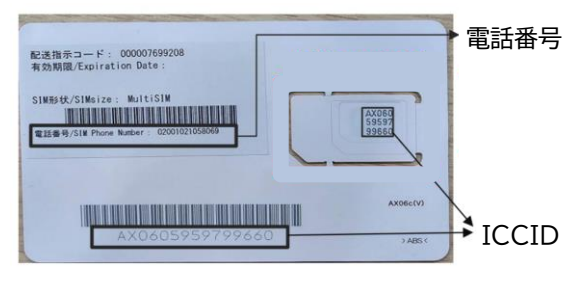

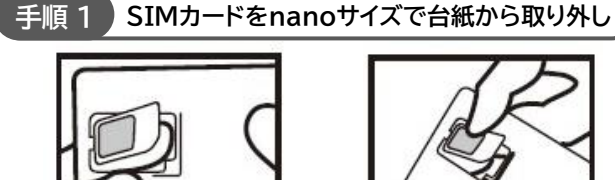

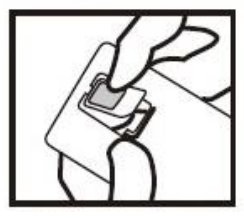

1.手袋を着用し、SIMカード部 2.外れたらSIMカード部分を 分を後ろから押し上げる。

起こし、カードから完全に切 りはずす。nanoサイズで切

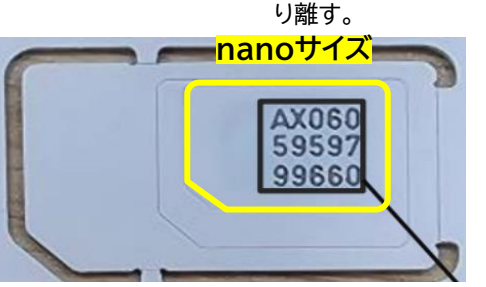

※ SIMカードを取り外した後のカードについて ご利用情報の提出やお問い合わせ時に必要となる場合がありま す。どの物件に設置したか分かるようにして保管してください。

手順 2 SIMカード取り付け、ルーター電源オン

- 1. ルーターを裏返し、裏面が見える状態にする。
- nanoサイズで取り外したSIMカードのIC部分(金属) 端子部)を下にして、SIMカードスロットに載せる。
- 3. SIMカードを上から軽く押さえ、トレー部分を押し下 げたまま、矢印方向にカチッと音がするまでスライド させ、押し込む。

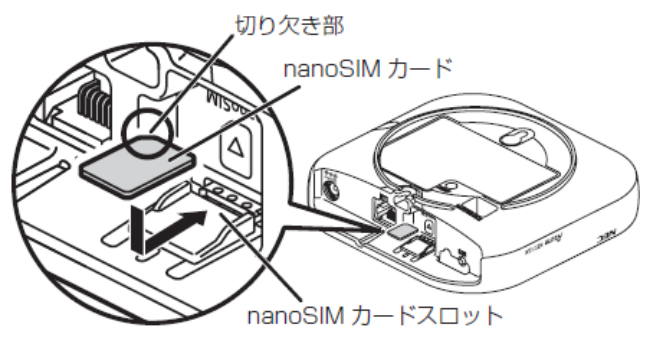

- 4. ルーターを再度裏返し、表面が見える状態に戻す。
- 5. ルーターにACアダプタをつなぎ45秒待つ。

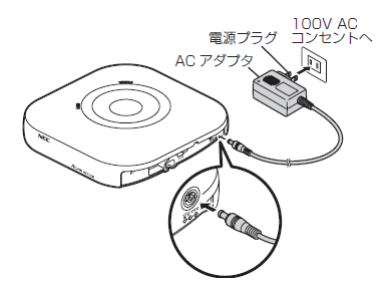

POWERランプ、Wi-Fiランプが緑になると電源オン!

手順 3 Wi-Fiに接続する(スマートフォンの場合)

- 1. スマートフォンで「設定」→「Wi-Fi」を開く。
- 2. 表示されているWi-Fi名称の中から、ルーター本体裏 面に記載のSSIDを選択する。
- ルーター本体裏面に記載の暗号化キー(パスワード) を入力する。

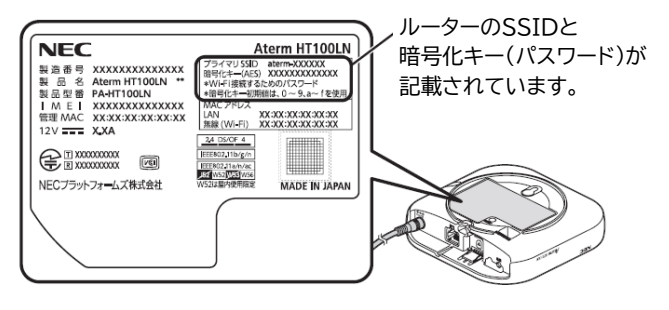

続きは裏面をご覧ください

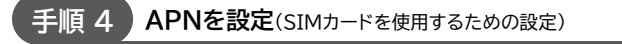

- WiFi接続したスマートフォンでWEBブラウザ(Safari、 Google chromeなど)を開く。
- 2. URL入力欄に「http://aterm.me/」または 「192.168.179.1」と入力する。
- 3.「管理者パスワードの初期設定」のページが開きます。
- 「管理者パスワードの初期設定」ページで、任意でパス ワードをお決めいただき、入力して、[設定]をタップ。

※使用できる文字は英数字、-(ハイフン)、\_(アンダースコア)。 ※次回以降、ルーター設定の際に必要となるため必ずお控えく ださい。

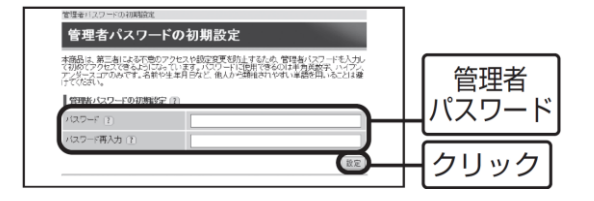

- 5. 次の画面で以下を入力し「ログイン」をタップ。 ユーザー名:admin パスワード:(手順4-4)で入力したパスワード
- 6. 「設定ウィザードを開始しますか?」→[はい]をタップ。
- [手動設定]をタップ。
  (APNリストのプルダウン選択は選択しません)
- 8. SIMカードのAPN情報をご入力ください。

## <u>SIMカードのAPN情報</u> ■ APN名 : meeq.io ■ ユーザー名 : meeq ■ パスワード : meeq ■ 認証タイプ : CHAP or PAP

9. 「メンテナンスバージョンアップの説明」で内容を読み、 [確認]をタップ。

センターランプが青になるとルーター設定が完了! これ以降はFusionSolar上で設定を行ってください SIMカードご利用情報を必ずご提出ください

SIMカードの利用開始にあたり、【SIMカード利用者様情 報連絡書】フォーマット(EXCEL書式)に必要事項をご入力 の上、弊社へご提出をお願いいたします。

※【SIMカード利用者様情報連絡書】のフォーマットは弊社へご 確認ください。

## SIMカード利用者様情報の取得目的

お預かりした情報は、以下の目的で利用いたします。

- ・ SIMカード(ICカード)の利用者管理
- 契約内容および更新有無の確認
- お問い合わせ対応
- その他、サービス提供に必要なご連絡

## ▲ ご注意

重要

利用者様情報をご提出いただけない場合、機器の監視 を継続できなくなる可能性 がございますので、必ずご 提出をお願いいたします。